# まるっと紙ごみリサイクル

## 利用手順 (2023年1月更新)

## <事前確認>

### ■ さいたま市へのオンライン申請を行います。(年度毎に更新が必要です)

《オンライン申請サイト》

https://ecosaitama.dt-r.com/regist/

必要事項を入力して、申込をします。 お申込後、申請通知メールと申請書(PDF)が届きます。 別途、決定通知メールが届きますので、お待ちください。

#### ■ 決定通知メールと<u>"手数料等減額決定通知書"</u>(PDF)が届きます。 ユーザコードと認証コードが記載されているか確認。

※メールの文中にもユーザーコード、認証コードの記載があります。

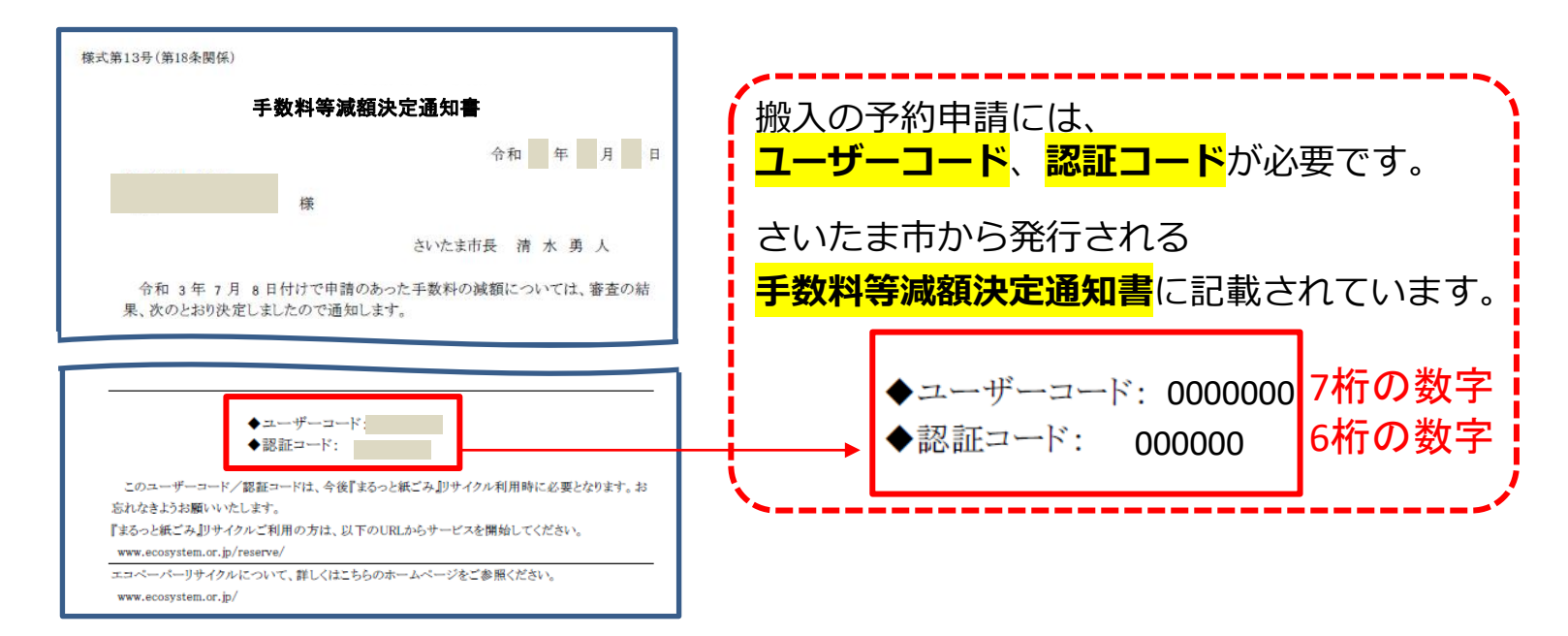

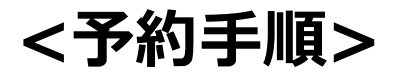

| エコペーパーリサイクル予約申請                            |  |  |  |
|--------------------------------------------|--|--|--|
|                                            |  |  |  |
| 利用者登録済みで『まるっと紙ごみ』リサイクルご利用の方<br>予約申請 (ログイン) |  |  |  |
| O予約に関するお知らせ                                |  |  |  |

#### 決定通知メールに記載のURLまたは、 エコシステムさいたまHPより 予約システム専用ホームにアクセス。

www.ecosystem.or.jp/reserve/

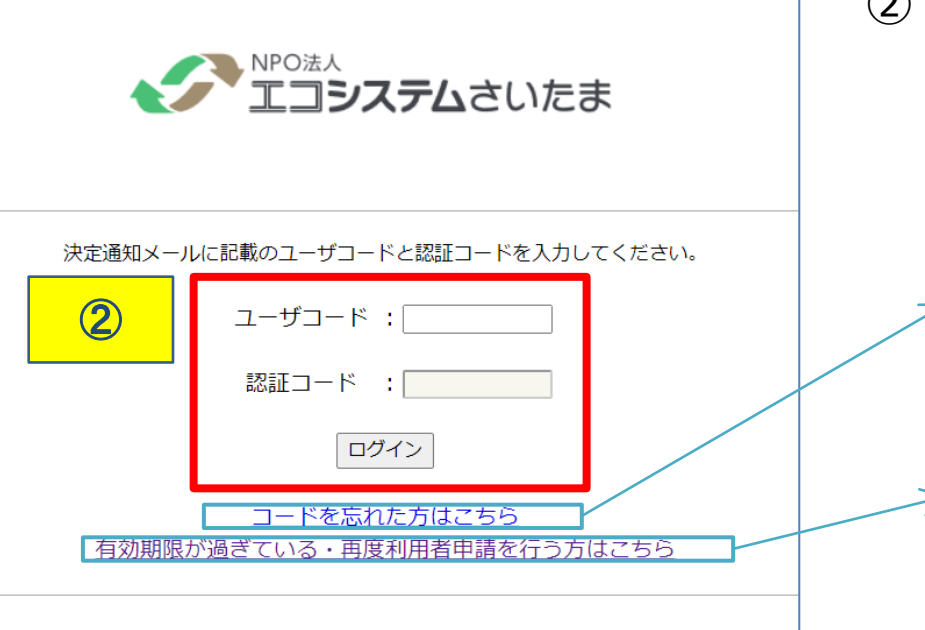

 <u>"手数料等減額決定通知書"</u>に
 記載されている、ユーザーコードと
 認証コードを入力しログイン。

コードを忘れた場合 [コードを忘れた方はこちら]をクリックし、必要事 項を入力すると、ご登録のメールアドレスにコードが 送信されます。

,※「ユーザーコード再発行」の表示が出てしまった場合、 再度利用者申請を行う必要があります。 [有効期限が過ぎている・再度利用者申請を行う方はこ ちら]をクリックし、手続きしてください。

## ③ 申請者情報を確認し [次へ] をクリック。

| (さいたま市による情報修正には時間がかかる場合があります。ご了承下さい。)                                                      |                                                       |                                   |  |  |  |
|--------------------------------------------------------------------------------------------|-------------------------------------------------------|-----------------------------------|--|--|--|
| さいたま市役所 廃棄物対策課<br>《電話番号》048-829-1335(<br>《ファックス》048-829-1991<br>《お問合せフォーム》 <u>https://</u> | 受付時間: 平日8:30~17:15)<br>/www.city.saitama.jp/inquiry/r | nailform0015047.html?PAGE_NO=6185 |  |  |  |
| 事業者名                                                                                       | XXXXXXXX                                              |                                   |  |  |  |
| 代表者名                                                                                       | XXXXXXXX                                              |                                   |  |  |  |
| メールアドレス<br>※正しいメールアドレスでないと手<br>続きが行えません。ご注意ください。                                           | XXXXXXXX                                              |                                   |  |  |  |
| 電話番号                                                                                       | XXXXXXXX                                              |                                   |  |  |  |
| 所在地                                                                                        | XXXXXXXX<br>XXXXXXXX                                  |                                   |  |  |  |
|                                                                                            |                                                       |                                   |  |  |  |

<登録情報が異なっていた場合> さいたま市役所廃棄物対策課に 連絡して、情報の修正をしてか らご利用下さい。

#### ④ 搬入場所の [予約する] をクリック。

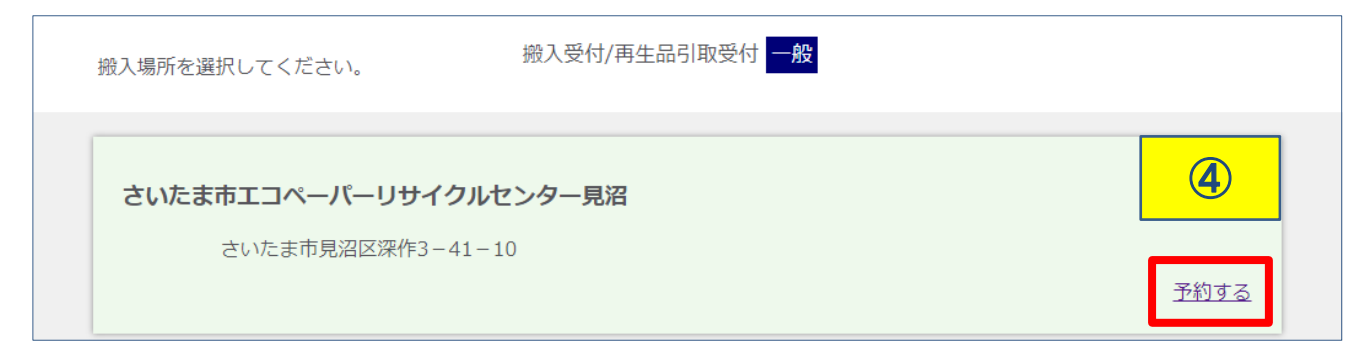

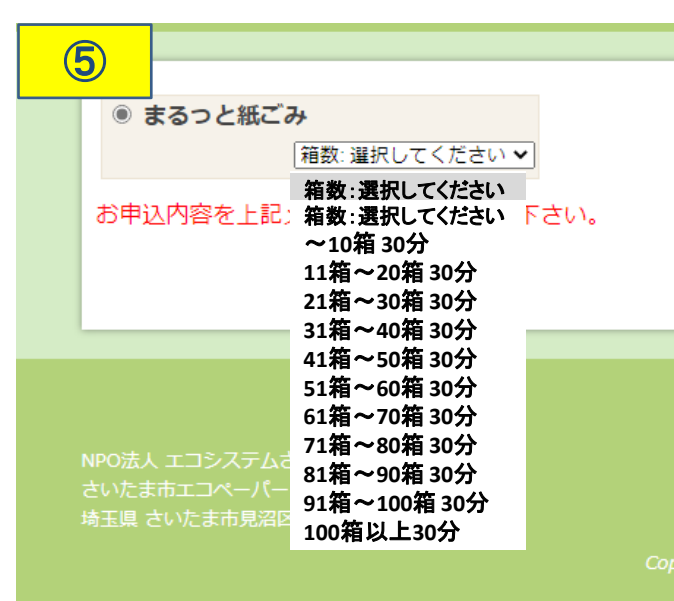

### 5 箱数を選択。

- ・まるっと紙ごみのラジオボタンをクリック。
- ・プルダウンから目安の箱数を選択。

<u>箱数は10箱単位</u>で表示されます。

■所要時間30分

受入から退出までの所要時間を表しています。 (荷下ろし⇒計量⇒支払い⇒退出)

注)箱の規定はありませんが、原則ご利用者自身で荷下ろし していただきますので、一人で持ち運びできるぐらいの箱に 収めてください。

| 6                      | 箱~20箱 30分              | ~                             |                        |                       |                        |                                   |
|------------------------|------------------------|-------------------------------|------------------------|-----------------------|------------------------|-----------------------------------|
| 箱数: 11箱~2              | 0箱 圓 <u>他の</u> 目       | 日付を選択                         | <                      |                       |                        |                                   |
| 2021-08-04             | (水)                    |                               |                        |                       |                        |                                   |
| 09:00 - 09:30<br>〇 受付中 | 09:30 - 10:00<br>〇 受付中 | 10:00 - 10:30<br>〇 受付中        | 10:30 - 11:00<br>〇 受付中 | 11:00 - 11:30<br>〇受付中 | 11:30 - 12:00<br>〇 受付中 | 1 <del>2:80 -</del> 12:30<br>受付終」 |
| 12:30 - 13:00<br>受付終了  | 13:00 - 13:30<br>〇 受付中 | 13:30 - 14:00<br><b>O</b> 受付中 | 14:00 - 14:30<br>〇受付中  | 14:30 - 15:00<br>〇受付中 | 15:00 - 15:30<br>〇受付中  | 15:30 - 16:00<br>〇 受付中            |
| 16:00 - 16:30<br>〇 受付中 | 16:30 - 17:00<br>〇 受付中 |                               |                        |                       |                        |                                   |
| 2021-08-05             | (木)                    |                               |                        |                       |                        |                                   |
| 09:00 - 09:30<br>〇 受付中 | 09:30 - 10:00<br>〇 受付中 | 10:00 - 10:30<br>〇 受付中        | 10:30 - 11:00<br>〇 受付中 | 11:00 - 11:30<br>〇受付中 | 11:30 - 12:00<br>〇 受付中 | 12:00 - 12:30<br>受付終了             |
| 12:30 - 13:00<br>受付終了  | 13:00 - 13:30<br>〇受付中  | 13:30 - 14:00<br><b>O</b> 受付中 | 14:00 - 14:30<br>〇受付中  | 14:30 - 15:00<br>〇受付中 | 15:00 - 15:30<br>〇受付中  | 15:30 - 16:00<br>〇 受付中            |
| 16:00 - 16:30          | 16:30 - 17:00          |                               |                        |                       |                        |                                   |

- ⑥ 日時を選択。(当日予約不可)
- ・<u>3ヶ月先</u>まで予約可能。
- -・先の日付を選びたい場合は「他の日付を選択」 をクリック。

#### 💽 予約手続

搬入場所

浦和

メニュー

まるっと紙ごみ (~10箱 30分)

#### 日時

2021/08/23 (月) 09:00 ~ 09:30

事業者名

XXXXXXXX

お名前

XXXXXXXX

メールアドレス

XXXXXXXX

電話番号

#### XXXXXXXX

| 70 |                                           |       |          |  |
|----|-------------------------------------------|-------|----------|--|
| 緊急 | 連絡先(任意)                                   |       |          |  |
|    |                                           |       |          |  |
| 市上 | ×1.                                       |       |          |  |
| 単チ |                                           |       |          |  |
|    |                                           |       |          |  |
| 合意 | 事項 ※必須                                    |       | X        |  |
|    | 1箱/15kg以内を目安に箱詰めし、ガムテープでしっかり止める。          |       |          |  |
| ;  | 右のテンプレートを印刷し1箱ごとに記入し貼付ける。 <u>荷札テンプレート</u> |       |          |  |
| ;  | 箱の中身は紙類以外のものは混入していません。                    |       |          |  |
| į  | 受付箱数の重さに応じ処理費を支払います。                      |       |          |  |
| ;  | 右に添付の利用者規約に同意します。                         | 利用者規約 | <b>V</b> |  |
| ſ  | ☑ 上記の内容で予約します。                            |       |          |  |
|    | 予約する                                      | *3.   |          |  |
|    |                                           |       |          |  |

⑦ 登録情報を確認。

 $\overline{7}$ 

<mark>※1. 緊急連絡先</mark> (当日連絡が取れる番号)

※1. 車ナンバー
 (車ナンバーが不明な場合は
 「不明」と入力してください。)

**※2.** 合意事項

内容を確認の上、チェックを入れる。 <u>荷札テンプレートは、ダウンロード</u> し、搬入する全ての箱に貼り付けて <u>ください。</u>

※3. 予約内容を確認し、[上記の 内容で予約します。] にチェックを 入れ [予約する] をクリックで予約 完了です。

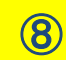

「R000000」予約受付完了

お申込み頂きましてありがとうございます。 以下の内容で申し込みを受け付けました。

搬入開始時刻に必ずお越しいただけますようお願いします。 また、本メールは搬入当日まで削除なさらぬようお願いします。

--- 記 ---搬入課所名:株式会社〇〇〇〇 予約ID: R0001166 搬入場所: さいたま市エコペーパーリサイクルセンター見沼 日時: 2021年10月12日 時間: 11:00 - 12:00 -- まるっと紙ごみ (51箱~60箱) 車ナンバー: 〇〇〇〇

さいたま市見沼区深作3-41-10 www.ecosystem.or.jp/center/#ua ---

キャンセル期限: 2021-10-11 17:00 キャンセル手続きはこちら <u>https://ecosaitama.dt-</u> <u>r.com/reservation/cancel.php?id=R0001166&code=d7282684f85031f23a4131562916b7cc</u>

#### ⑧予約受付完了メール

予約が完了すると、登録したメールアドレスに 「予約受付完了」メールが届きます。

※このメールは搬入当日まで<u>削除しないで</u> ください。

<日程変更・キャンセルについて>
「キャンセル手続きはこちら」のURLより
自ら手続きを行ってください。
ご予約の前日17時までは、上記URLより
キャンセルが可能です。
(日程変更の場合も一度予約をキャンセル
し、再度予約をとりなおしてください。)

#### ⑨ ご予約の確認メール

搬入日前日に「ご予約の確認」メールが届きます。 ご予約内容の確認をお願いします。

## <よくある質問と回答>

| 質問                                       | 回答                                                                                                    |
|------------------------------------------|----------------------------------------------------------------------------------------------------|
| 箱数が多いため、2回に分<br>けて搬入したい。                 | 複数の車で同時に搬入する場合は、1回の予約としてくだ<br>さい。<br>折り返し搬入する場合は、積込・運搬時間を踏まえて分け<br>て予約を入れるようお願いします。                              |
| 搬入箱数が変わってしま<br>いました。キャンセル(変<br>更)は必要ですか。 | 箱数の変更によるキャンセルは不要です。<br>選択した目安の箱数より大幅に超過がある場合はメールで<br>お知らせください。<br>例:「51~60」を「100箱以上」に変更<br>→mail@ecosystem.or.jp |
| 予約できる回数に制限は<br>あるか。                      | 予約できる回数に制限はありませんが、「とりあえず予約」<br>を複数行うことは他の利用者の搬入ができなくなってしまう<br>ため、お控えください。                                        |